## TABULEX

## Hvordan skal jeg som forælder så logge ind?

- 1. Log ind på <u>www.borneweb.dk</u> velkomstbillede vises.
- 2. Log ind vælg "NEM ID"
- 3. Indtast bruger-id, selvvalgt adgangskode samt nøgle.
- 4. Så er du oprettet som bruger på Tabulex.

Du kan nemt tilføje hjemmesiden til din hjemmeskærm på ipad eller iphone, så det er enkelt og hurtigt på finde den frem og logge ind.

Det gør du ved på åbne hjemmesiden, klikke på føj til-ikon (en firkant med en pil op) i bunden af skærmen og herefter vælge "Føj til hjemmeskærm".

Har du en android enhed, skal du klikke på de tre lodrette prikker øvest til højre, vælg "føj til skærm" og klik på "Tilføj".

Herefter vil du kunne se et app-lignende ikon på din hjemmeskærm, som leder dig direkte til hjemmesiden, hvor du kan se alle de relevante oplysninger og informationer.

Har du brug for yderligere vejledning så tjek: https://www.ist.com/dk/vejledninger-daginstitution-boern